Ciao Ragazzi!

Di seguito le indicazioni su come caricare su Classroom i compiti svolti.

## Per chi usa il computer:

- 1. Svolgete i compiti direttamente su un documento word.
- 2. Salvatelo.
- Accedete su Classroom (se ancora non siete riusciti a effettuare l'accesso, guardate il seguente <u>tutorial https://www.youtube.com/watch?v=9m-</u> <u>QLruPPQI</u>).
- 4. Cliccate sul compito assegnato dal Prof.
- 5. Sarete di fronte ad una schermata simile alla seguente:

| M Posta in anivo (25 🗴 M didattica:n. 5 - tre: 🗴 😝 Lezioni 🗴 🖪 Progetto didattice: X 🔮 LS.C. 8.Paganelli 🗴 🧧 Compile con Clas. X 🔮 WhatsApp | x   🖸 Guida Classroom   x   + 👘 🗇 🗙                   |
|----------------------------------------------------------------------------------------------------|-------------------------------------------------------|
| ← → C 🔒 classroom.google.com/u/2/c/MzzyNzM0OTkyNjha/a/NDAxODMxNljg2Njla/details                                                             | 🌢 📆 🎝 😰 ( 🗊 () :                                      |
| 🗄 App 😭 Facebook M Gmail 🔞 PosteCert 🧧 PosteO 📑 FINECO 🚺 MUR 🧐 NorPA 🚥 POLIS-Mur 📼 MobilitaMUR 🔯 Scalegno Bicotta 🕓 eLearning UNI           | MIB 🛄 Shile APA 🔮 ISC B.Pagarelli 💪 KT 😡 Moernosine 🔹 |
| = Tirocinio<br>Gruppo 16                                                                                                    | II 😜                                                  |
| Progetto didattico                                                                                                    | ll tuo lavoro Assegnato                               |
| Emanuela 14 dic 2019                                                                                                    | + Aggiungi o crea                                     |
| Lavoro di gruppo. Completare la scheda di progetto allegata.                                                                                | Contrassegna come completato                          |
| Scheda di progetto<br>Google Documenti                                                                                                    | Commenti privati                                      |
| Commenti sul corso                                                                                                    | Aggiungi commento priva                               |
| Aggiungi commento per il coriso                                                                                                    |                                                       |
|                                                                                                    |                                                       |
|                                                                                                    |                                                       |
|                                                                                                    |                                                       |
|                                                                                                    |                                                       |
| 👔 USAppt 🔷 😰 stati Unit.ppt 🗠                                                                                                    | Mostra tutto 🛛 🗶                                      |
|                                                                                                    | A 1816                                                |

6. Cliccate su "aggiungi o crea"  $\rightarrow$  poi cliccate su "File"

| Il tuo lavoro Assegn        |
|-----------------------------|
| + Aggiungi o crea           |
| <br>Google Drive            |
| C Link                      |
| ) File                      |
| Crea nuovo                  |
| Documenti                   |
| Presentazione pento priva B |
| E Fogli                     |
|                             |

7. Apparirà la seguente schermata:

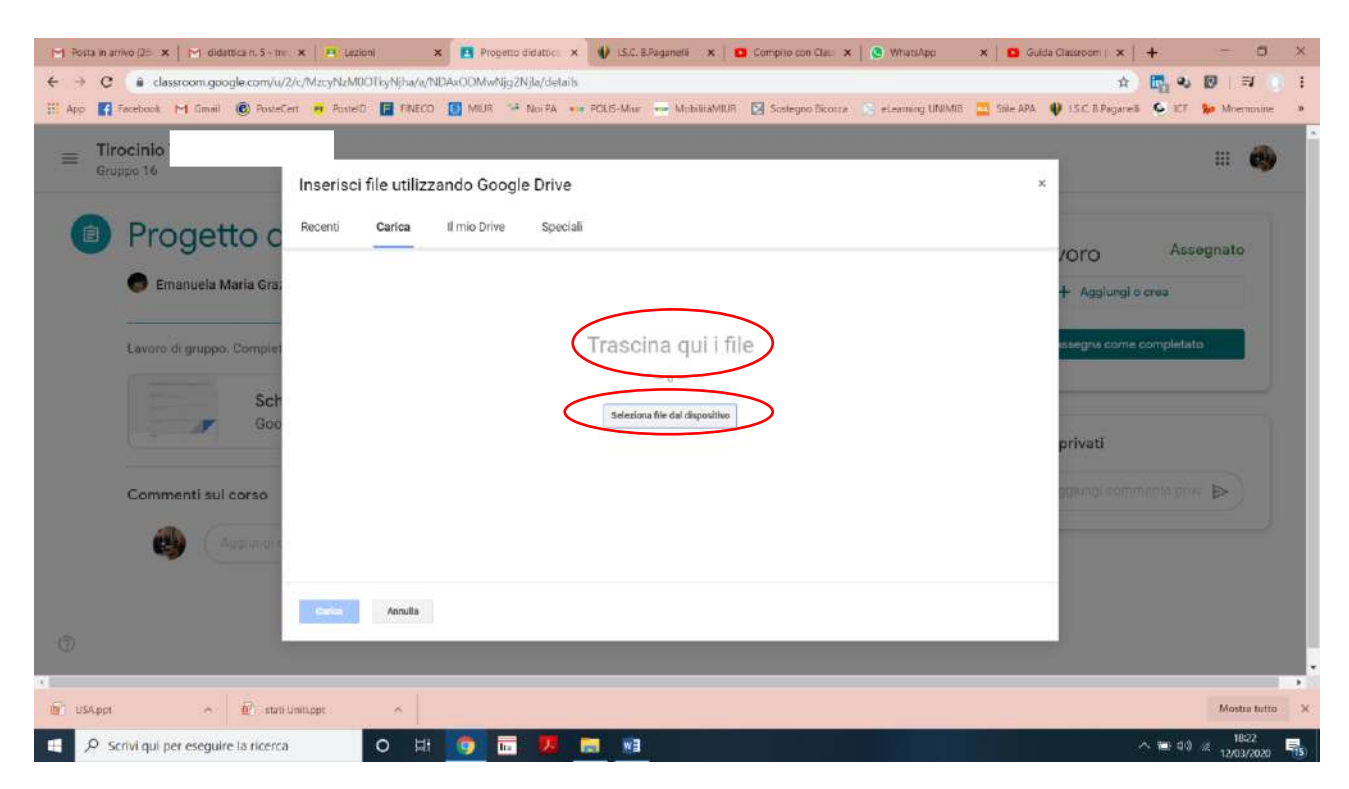

 Trascinate qui il Documento creato (quello dei compiti svolti), oppure cliccate "seleziona file dal dispositivo" per selezionarlo direttamente dalla cartella in cui si trova.

## 9. Cliccate su "Carica"

| M Potta in anhvo (25 🛪 M didattica n. 5 - tre: 🛪 🖪 Lazion) 🗙 🖪 Progetto didattice: X 🌒 LSC. 8.Paganelli X 🛛 🖬 Compilo con Class: X 🔹 🕲 WhethApp 🛛 X 🔷 Guida C                                                              | laisroom   <b>x</b>   <b>+</b> - 5 ×                       |
|----------------------------------------------------------------------------------------------------|------------------------------------------------------------|
| 🗲 🤣 C 🔹 classroom.google.com/u/2/c/Mcs/NLMOOTky/kj/a/nDAs/ODM/Njg2Nj/a/details<br>Ei: App 👔 Feebook M Ginell 🛞 PosteCert 🙃 PosteC 👔 MUR 🌗 NorPA 👓 POLE-Mur 🚥 MobilitMMUR 🖸 Sostegeo Ecorce 😒 elemening UNIMIR 🔤 Sile APA 🌵 | 🖈 📴 🍕 🕅   🗐 🧯<br>ISC B Pagareli 💊 X7 😓 Mermusine 🔹         |
| Emanuela Maria Gra                                                                                                    | VOTO Assegnato<br>+ Agglungi e crea                        |
| Eavoro di gruppo. Complet<br>Sch<br>Goo<br>Commenti sul corso                                                                                                    | stegns come completato<br>privati<br>apangi commanta prive |
|                                                                                                    | Montra tutto 🗙                                             |

## 10. Poi cliccate su "Consegna" per inviarlo al Prof.

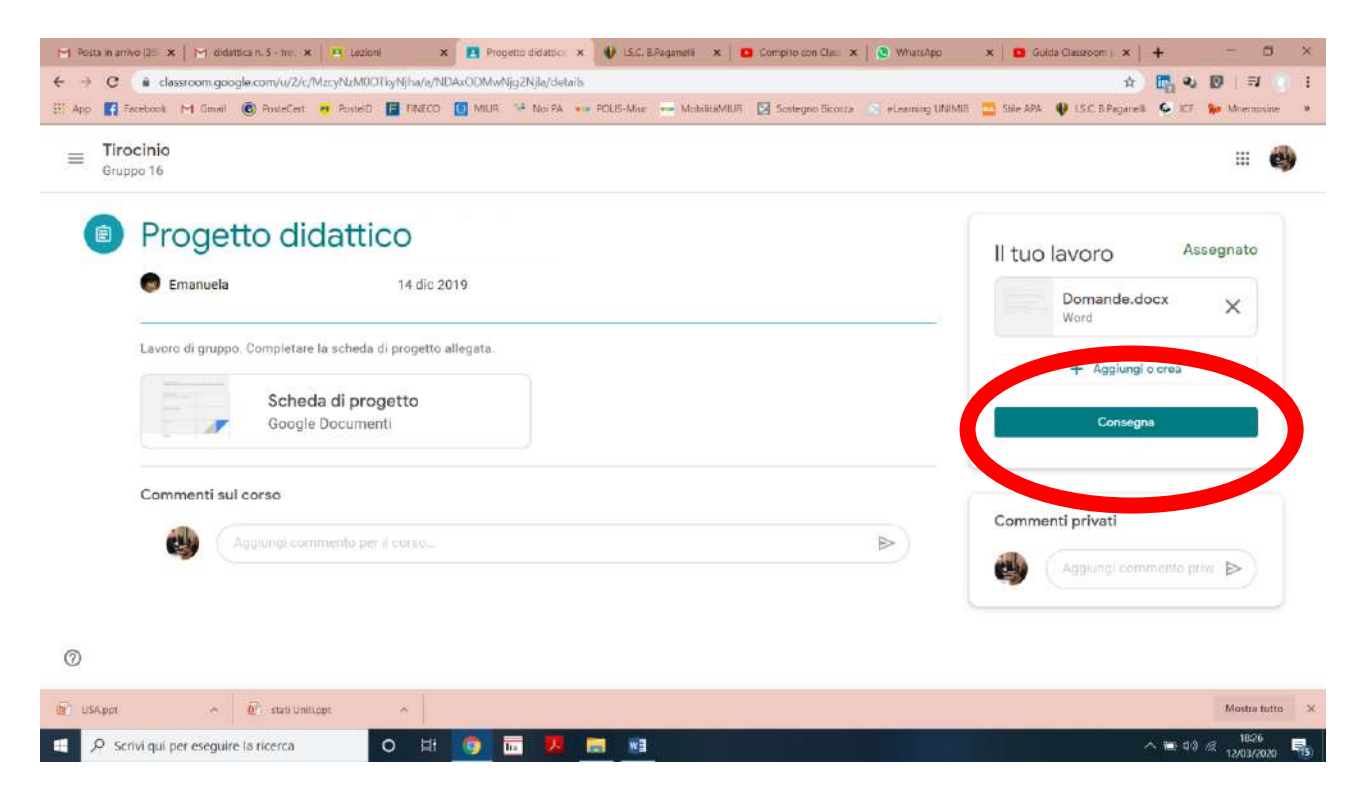

Per chi usa il cellulare:

- 1. Potete svolgere i compiti assegnati direttamente sul quaderno (con scrittura chiara e leggibile), per poi fare una foto. Quindi...
- 2. Scaricate <u>l'App Classroom</u> and and o su "Play Store"

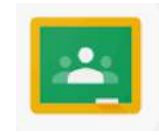

- 3. Quindi seguite questo <u>tutorial</u> <u>https://www.youtube.com/watch?v=8sKYxAZBkqA</u>
- 4. In sintesi:

accedete all'App Classroom dal vostro cellulare/tablet  $\rightarrow$  entrate nel corso  $\rightarrow$  cliccate sul compito assegnato  $\rightarrow$  cliccate in basso su "il tuo lavoro"  $\rightarrow$  poi su "aggiungi allegato"  $\rightarrow$  "usa <u>fotocamera</u>"  $\rightarrow$  <u>scattate una o più foto dei compiti svolti</u>  $\rightarrow$  quindi cliccate su "consegna" per inviarlo al Prof.

A presto,

Prof.ssa Chiara Treglia